コントロールパネルを開き、「プログラムのアンインストール」をクリックしてください。

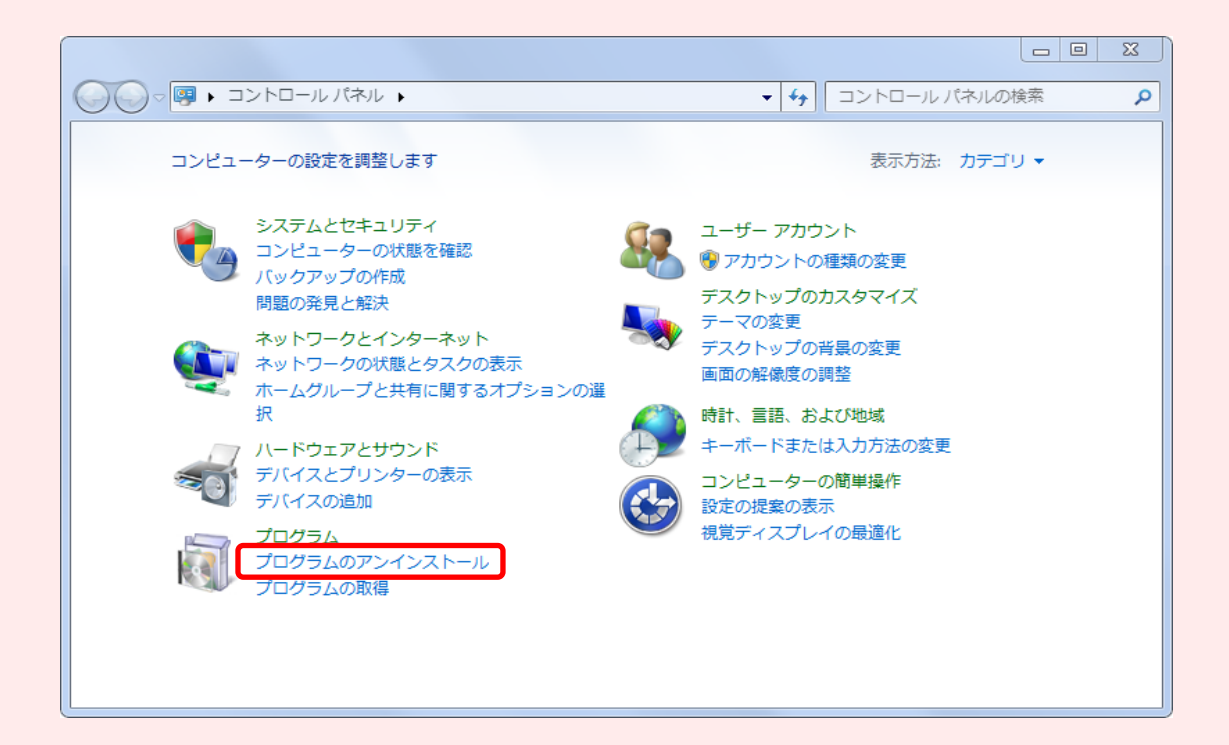

コントロールパネルの開き方 Windows 7、Windows 8.1 ・Windowsのスタートボタン をクリック→「コントロールパネル」

Windows 10

・Windowsのスタートボタンをクリック  $\rightarrow$  すべてのアプリ  $\rightarrow$  Windowsシステムツール  $\rightarrow$ 「コントロールパネル」

アプリケーションの一覧より、「Java ● Update ●●(バージョンの番号)」を、アンインストールしてください。 ※右クリック →「アンインストール」、もしくはダブルクリックでアンインストールが開始します。

|                                           |                                                                                                    |                                                                                                    | プログラムと         | 機能の検索   | <u>کا</u> ا |
|-------------------------------------------|----------------------------------------------------------------------------------------------------|----------------------------------------------------------------------------------------------------|----------------|---------|-------------|
| コントロール パネル ホーム<br>インストールされた更新プロ<br>グラムを表示 | <ul> <li>ントロールパネルホーム</li> <li>プログラムのアンインストールまたは変更</li> <li>パンストールされた更新プロ</li> <li>プログラムをアンインストールするには、一覧からプログラムを選択して [アンインストール]、[変更]、または [修復] をクリックします。</li> </ul> |                                                                                                    |                |         |             |
| Windows の機能の有効化また<br>は無効化                 | 整理 ▼ 10 11 11 11 11 11 11 11 11 11 11 11 11                                                                                                    |                                                                                                    |                |         |             |
| ネットワークからプログラム<br>をインストール                  | 名前                                                                                                    | 発行元                                                                                                    | インストー          | サイズ     | バージ≡ ^      |
|                                           | Figure 1 which have a barrier that                                                                                                    | The large state                                                                                                 | ALC: NO. OF    | 1.000   | 1.00        |
|                                           | 🛃 Java 9 Update ●●                                                                                                    | Oracle Corporation                                                                                              | 2017/07/01     | 88.6 MB |             |
|                                           | The second second second second second second second second second second second second second second second se                                                   | the second second second second second second second second second second second second second second second se | A DAY OF A DAY | 10.000  | 10.00 M     |

アンインストールが完了しましたら、コントロールパネルは閉じて下さい。